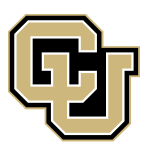

University of Colorado **Denver** 

## HANDSHAKE EMPLOYER GUIDE

Tivoli Student Union 900 Auraria Parkway, #439 303-315-4000 www.ucdenver.edu/careercenter careercenter@ucdenver.edu

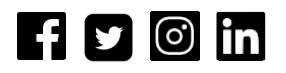

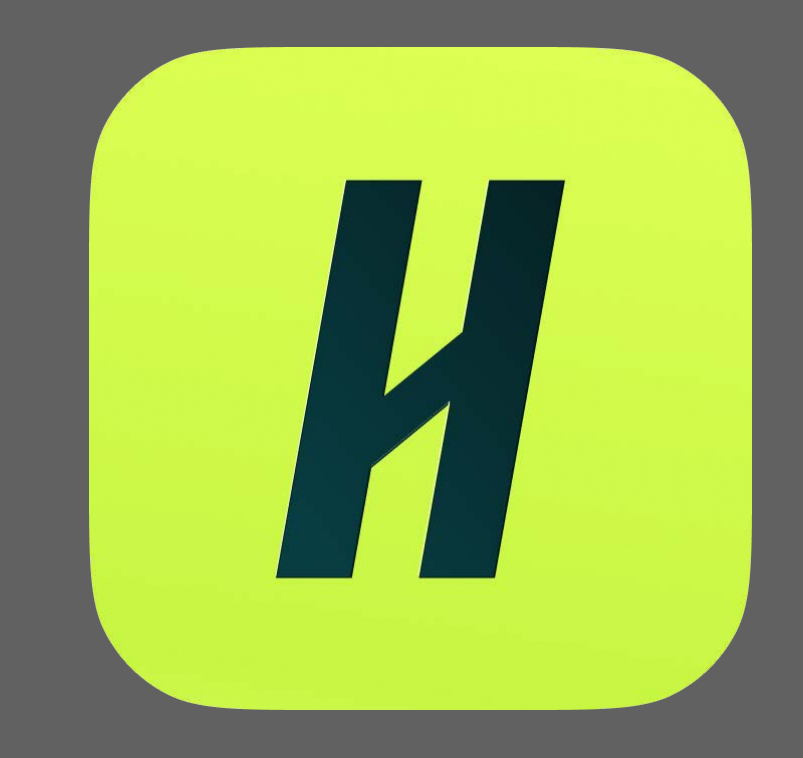

## Bis in the provide the second the second the s

| Password | Confirm Password |
|----------|------------------|
|          |                  |
| Sign Up  |                  |
|          |                  |

Please note that you'll want to use your corporate email address if you have one. This will ensure that your company profile is shown to you if it is in Handshake, and can expedite the process of connecting to your company. Additionally, schools will tend to decline users with generic email addresses.

Once entered, you will be asked to provide your name, phone number, job title, country, recruiting interests, and Alma Mater. Once that information is complete, click **Next: Employer Guidelines:** 

Once entered, you will be asked about your recruiting interests and Alma Mater. Once that information is complete, click **Next: Employer Guidelines:** 

|                    | Agriculture, Food & Horticult                         | ure   |           |   |  |
|--------------------|-------------------------------------------------------|-------|-----------|---|--|
|                    | Arts & Design                                         |       |           |   |  |
|                    | Business, Entrepreneurship<br>Resources               | & Hur | nan       | ł |  |
|                    | Civics & Government                                   |       |           |   |  |
|                    | Communications                                        |       |           |   |  |
|                    | Computer Science, Information Systems &<br>Technology |       |           |   |  |
| <b>Add</b><br>Scho | <b>your Alma Mater</b><br>ool Name                    |       | Grad Year |   |  |
| Se                 | lect School                                           | •     | 2023      | ~ |  |
|                    |                                                       |       |           |   |  |
|                    | v school is not listed, let me type                   | my or | WD.       |   |  |

You will then come across the employer guidelines and confirmation page, and will receive a confirmation email with a link enabling you to confirm your account.

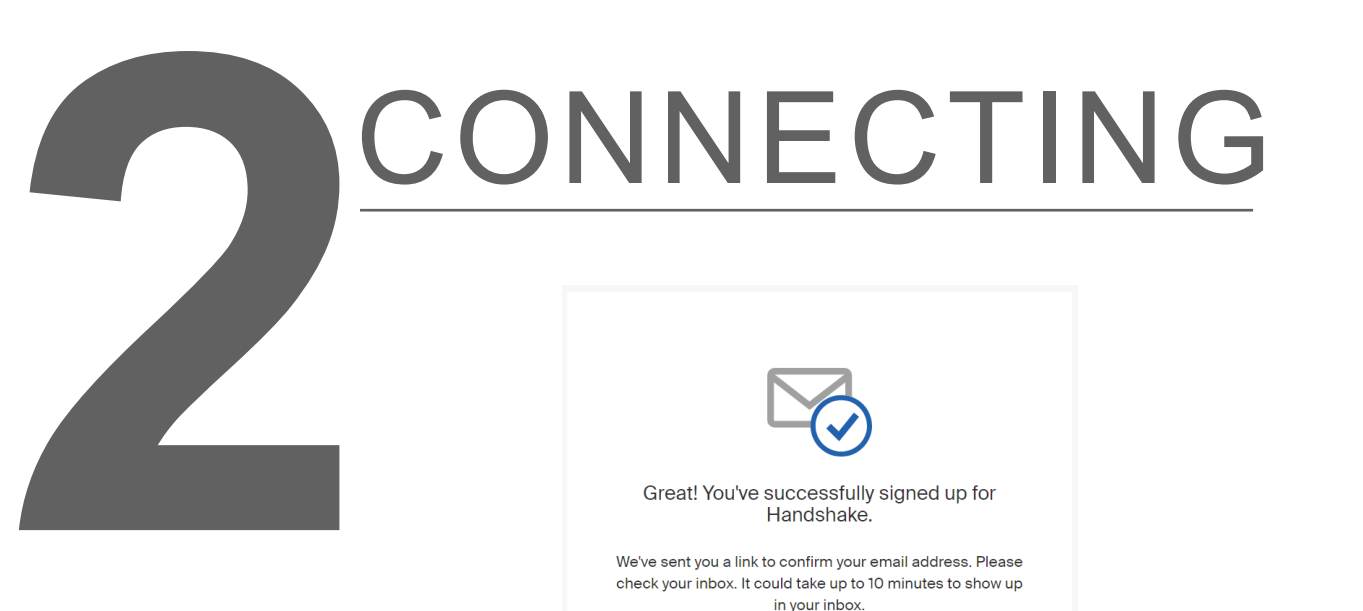

Once confirmed, you will be able to find and join your company. This information should pull up based on the domain of your email address, if a company account already exists. Select **Join Company** and approval request will be sent to members currently listed on the company account.

| Find and join your company                   |                                       |                                                          |  |  |  |  |  |
|----------------------------------------------|---------------------------------------|----------------------------------------------------------|--|--|--|--|--|
| Search for your company                      |                                       | Search                                                   |  |  |  |  |  |
|                                              |                                       |                                                          |  |  |  |  |  |
|                                              |                                       |                                                          |  |  |  |  |  |
| 1                                            | 2                                     | 3                                                        |  |  |  |  |  |
| Search & request                             | Connect                               | Approval                                                 |  |  |  |  |  |
| Search for your company then request to join | Connect to schools to<br>recruit from | Get approved by the<br>schools or the company's<br>staff |  |  |  |  |  |

Next, you'll want to choose schools to connect with using the filters or search bar. Enter University of Colorado Denver into the search bar to request to connect with us! It can take up to 48 business hours for your account to be approved.

Once your account has been approved, you will be able to post jobs, manage your applicants, and more. *Please note that schools cannot see job postings until after your account has been approved.* 

## POSTING A JOB

To post a job on behalf of your company, start by clicking **Post a Job** from your home dashboard after logging in to Handshake.

| Handshake                             | ۹ | Search                 | í                     | 1    | k (      | • | Favorites filter off - | Help +        | ÷ |
|---------------------------------------|---|------------------------|-----------------------|------|----------|---|------------------------|---------------|---|
| Home<br>My Profile<br>Company Profile |   | Top strategies to recr | uit early talent at s | cale | <b>)</b> | 1 | RSVP fo                | or the series |   |
| Postings                              |   | Post a Job             | Request an Interv     | iew  |          |   | 😌 Cr                   | eate an Event |   |

You can also click **Jobs** on the left hand navigation and select **Create Job** in the right corner. If your company has previously posted jobs on Handshake, you'll be able to see them here.

| Handshake                     | Q Search                                                                                 | 苗 🔩 🌐 Fa                         | vorites filter off                |
|-------------------------------|------------------------------------------------------------------------------------------|----------------------------------|-----------------------------------|
| Home                          | Logged in!                                                                               |                                  |                                   |
| My Profile<br>Company Profile | Jobs viewing all University of Colorado Denver jobs Edit this                            | Type t                           | to search Search Create Job       |
| Postings                      | Active Expired All Declined Not Posted Divisio                                           | ns 🗸                             | VIEWBY School Job                 |
| Jobs                          | □ ID \$ Job \$                                                                           | Applicants  \$\$ School \$\$     | Expires  Status  Campus Interview |
| Relationships                 | 7300225         EUReCA! Student Research Assistant in Personalized<br>Emergency Medicine | Liniversity of Colorado Denver   | 1/23/2023 Approved No             |
| Search Students               | 7256167 Lifeguard                                                                        | 43 University of Colorado Denver | 1/27/2023 Approved No             |

You will now be asked to complete 4 steps: Job Basics, Job Details, Job Preferences, and Schools to post the job to.

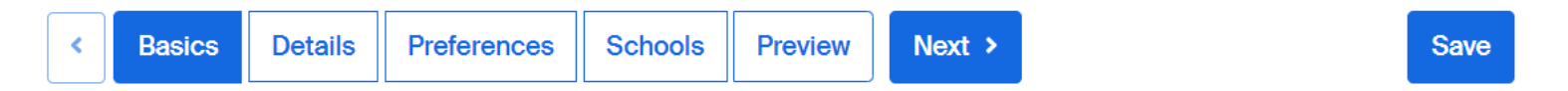

You must complete all required fields (identified by an \*) in each section in order to create a job. The more fields you complete, the more well defined your job posting will be (and the more likely you'll be to attract well-qualified candidates).

Once finished with job details, you will be directed to Job Preferences. This allows students to see if their major, graduation date and any other preferences will match what the company is looking for in a candidate. Then, you will be able to **Add Schools**.

Please note: If your company has not been approved to post jobs at a school, you will not see that school as an option. (You can still create this job and come back later to add school).

Once you have entered all of your job information, select the **Save** button on the bottom navigation to create and review your job posting.

## APPLICATION STATUS & EXPIRED JOBS

You can change a student's application status to either **Hired**, **Declined**, or **Reviewed** by accessing your applicants and then open dropdown menu under *Status* on desired applicant and select either **Hired**, **Declined**, or **Reviewed**.

| Handshake                             | Q Search                                                            | 📛 🌏 🌐 Favorites filter off 🗸                                                                                | Help <del>-</del>   |
|---------------------------------------|---------------------------------------------------------------------|----------------------------------------------------------------------------------------------------|---------------------|
| Home<br>My Profile<br>Company Profile | ▲ Jobs<br>Resident Assistant<br>Job #7274458 • Created 12/1/2022 by | t (2023 - 2024 Academic Year)<br>• Expires 2/1/2023                                                         | Edit More Actions • |
| Postings<br>Jobs                      | Overview Schools Matches                                            | Applicants (38) Details                                                                                     |                     |
| Relationships                         | Search ^                                                            | 38 Applicants                                                                                               | Download all -      |
| Schools<br>Contacts                   | Type a keyword                                                      | View only those who match my preferences for:  Graduation Date / School Years GPA Majors Work Authorization | Select All          |
| Meetings                              | Engagement 0 ~                                                      | Name • School Status Preferences                                                                            | Date                |
| Events<br>Scheduling                  | job                                                                 | □ University of Pending 1 of 2<br>Colorado                                                                  | 1/19/23             |
| On-Campus                             | Status ^                                                            | Denver                                                                                                    |                     |

*Keep in mind*: Unless you have set up applicant messaging, changing an applicant's status from pending to declined or hired will not send any notification to the applicant. However, this information is valuable for your career center partners and we encourage you to update this information for all postings.

If the position has been filled prior to the set expiration date, you can change the posting to expired and students will no longer be able to apply.

If you would like to review applicants on expired positions, you can follow these instructions. Click **Jobs** on the left navigation bar then click the **Expired** filter at the top of the screen.

| • · · · · | Jobs viewing all University of Colorado Denver jobs Edit this |                   | Type to                                            | search    | Search    | Create Job          |
|-----------|---------------------------------------------------------------|-------------------|----------------------------------------------------|-----------|-----------|---------------------|
| L         | Active Expired All Declined Not Posted Divis                  | ions <del>-</del> |                                                    |           | VIEW BY   | School Job          |
|           |                                                               | Applicants \$     | School ¢                                           | Expired 🔺 | Status \$ | Campus Interview \$ |
|           | 6671296 CU PT Student Assistant III                           | <b>≗</b> 3        | University of Colorado,<br>Anschutz Medical Campus | 1/23/2023 | Expired   | No                  |
| L         | 7413660 Student Worker on Rett Syndrome Study                 | <b>å</b> 10       | University of Colorado<br>Denver                   | 1/22/2023 | Expired   | No                  |
|           | 7413660 Student Worker on Rett Syndrome Study                 | <b>≜</b> 2        | Colorado State University                          | 1/22/2023 | Expired   | No                  |